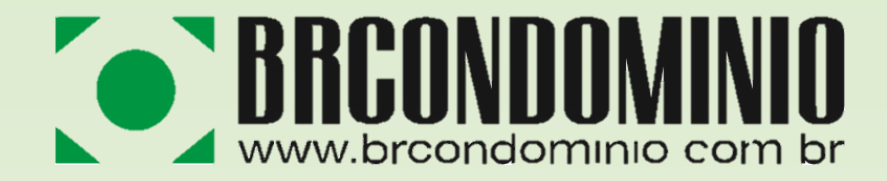

#### **APLICATIVO PARA MORADOR**

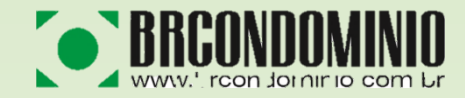

Prezado(a)

Segue uma breve apresentação das ferramentas disponíveis em nosso aplicativo, onde você terá acesso a diversas informações de sua(s) unidade(s) e também do seu condomínio.

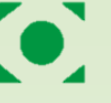

#### **MENU PRINCIPAL**

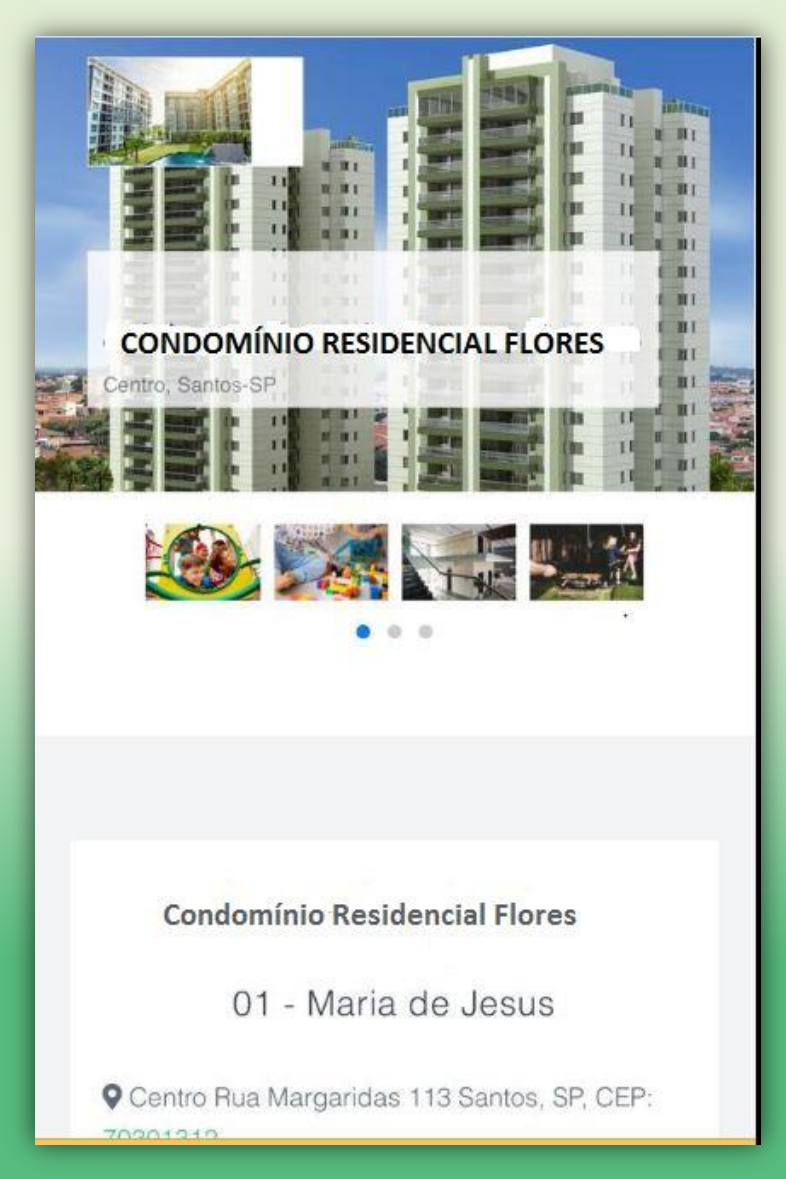

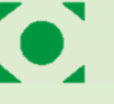

### SELEÇÃO DE UNIDADE

Caso possua mais de 1 unidade, o aplicativo mostrará todas no menu inicial, de forma que possa selecionar a unidade que deseja obter as informações.

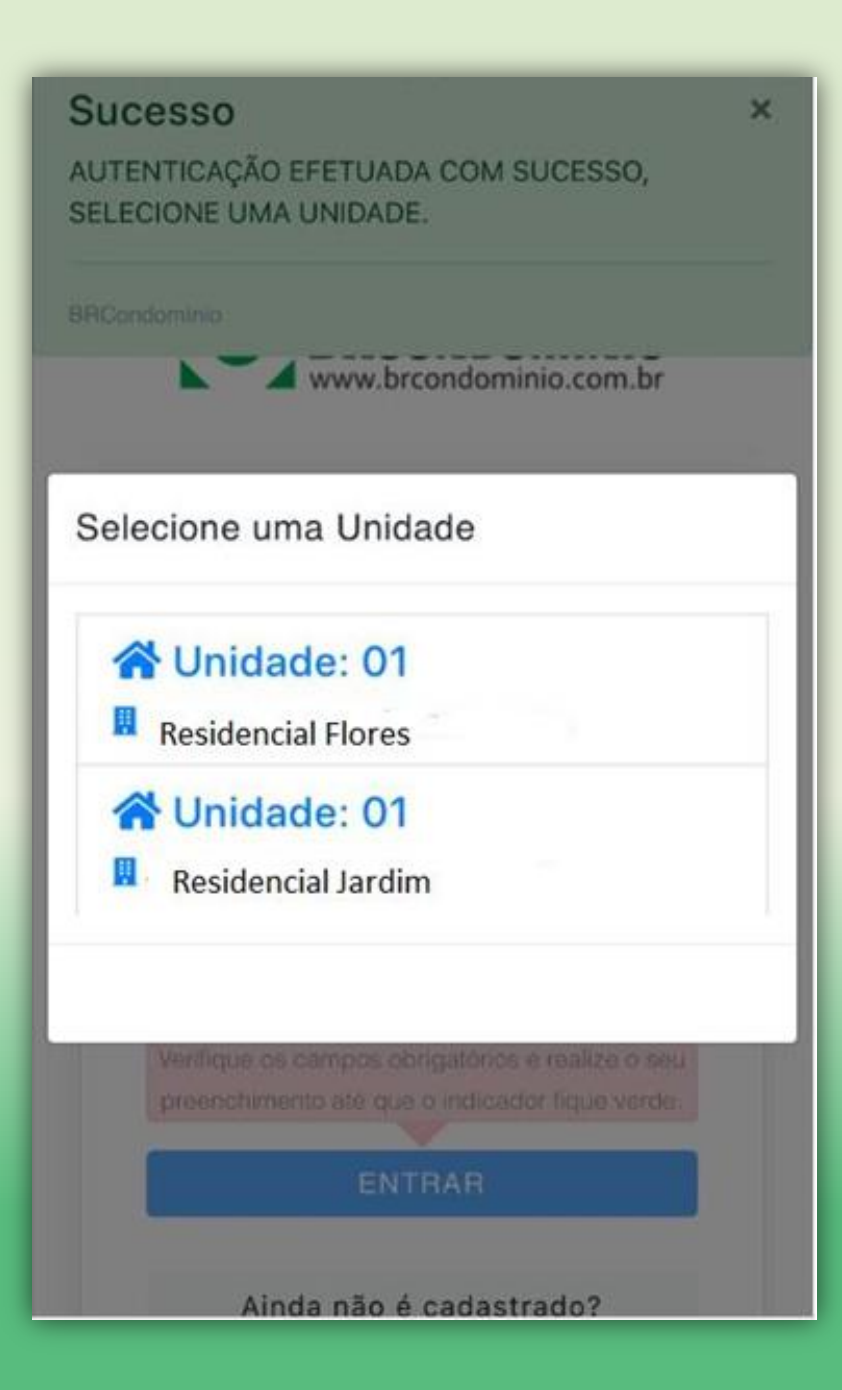

#### Página Inicial da Unidade

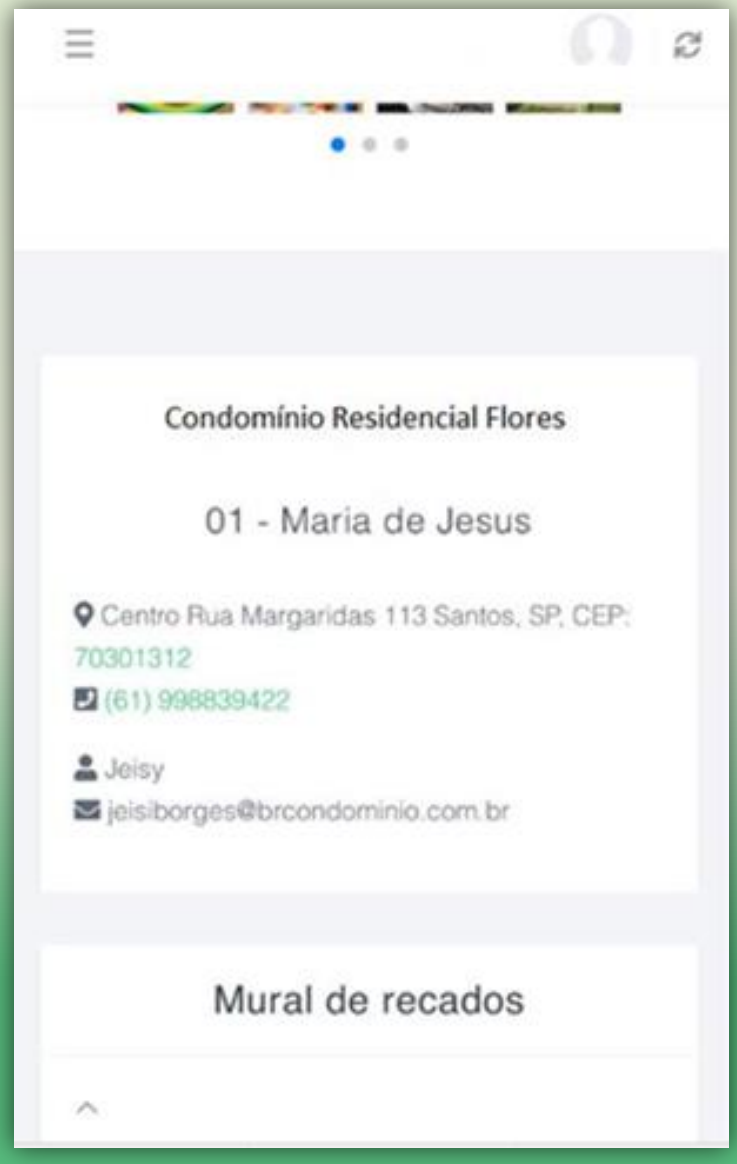

#### Menu de Acesso Unidades

| BRCONDOMINIO          | $\odot$   |
|-----------------------|-----------|
| MENU                  |           |
| Minha unidade 🛛 🛩     | *         |
| Boleto / Pagamento    | o         |
| Correspondência       | 0         |
| Consumo               | 0         |
| Acesso Visitantes     | 0         |
| Trocar de Unidade     | 0         |
| Meu condomínio 🔹 🕨    |           |
|                       |           |
| Ajuda 🔉               | 8         |
| <b>6</b> 01           |           |
| Condomínio Residencia | al Flores |

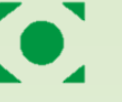

#### Mural de Recados

No mural de recados você terá acesso as informações publicadas pela Administradora, nela poderão ser inseridos textos alertando sobre convocação de assembleias, reuniões, etc.

| $\equiv$                          | <b>N</b>   2             |
|-----------------------------------|--------------------------|
| Mural de r                        | recados                  |
| <ul> <li>teste mural</li> </ul>   | 12/08/2019               |
| teste app!                        |                          |
| <b>^</b> 2                        | 04/05/2016               |
| teste atualização!                |                          |
| <ul> <li>Teste de mura</li> </ul> | <b>I 2</b><br>13/11/2014 |
| ncvnvcn teste                     |                          |
|                                   | 6                        |

## **Boletos/Pagamentos**

Nesta tela é possível consultar os pagamentos, verificar a situação dos boletos e solicitar a segunda via.

O App disponibiliza boletos em PDF onde também há a opção de copiar o código de barras para o uso em operações bancárias.

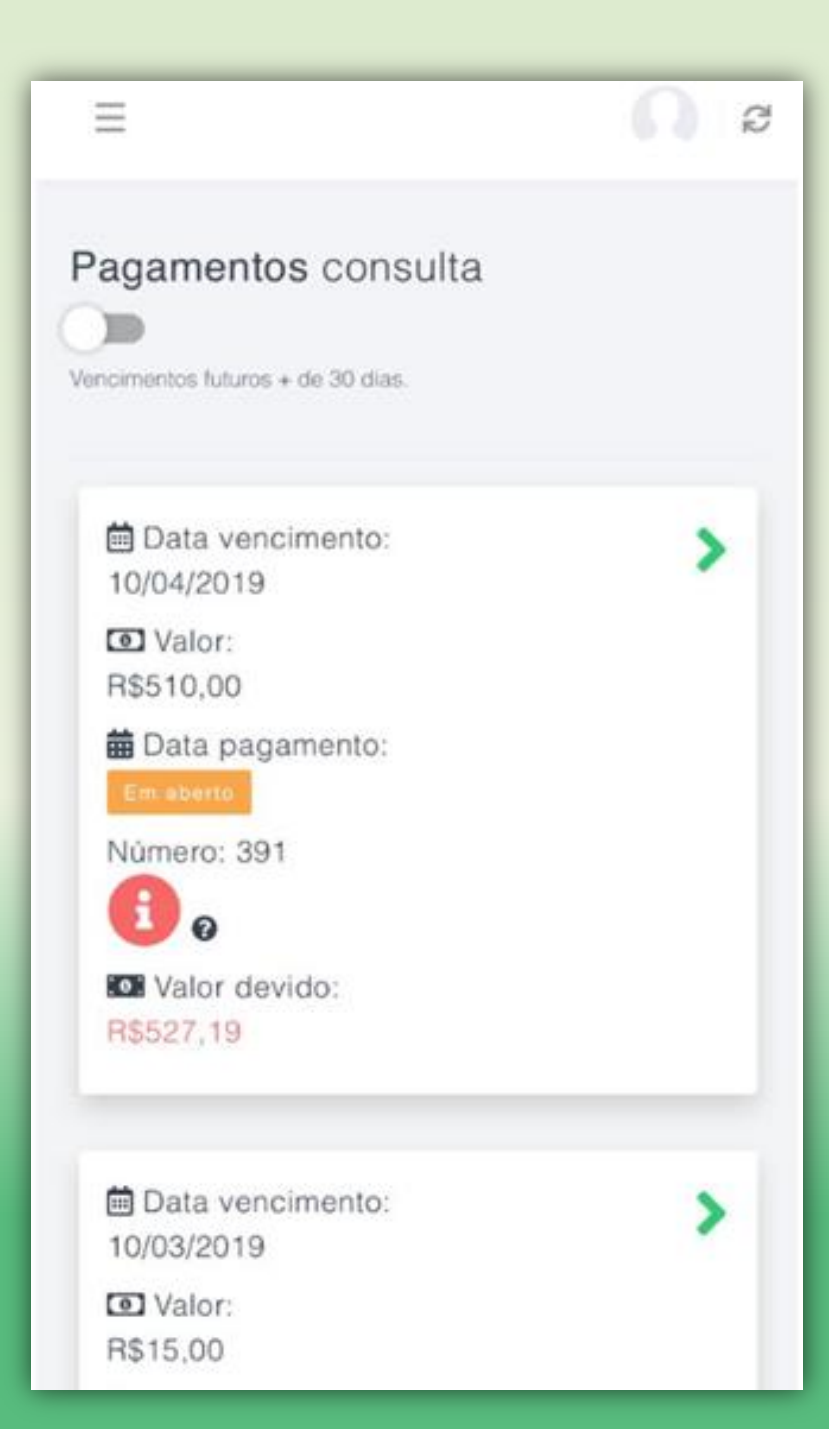

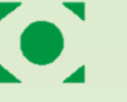

#### Correspondência

O menu correspondência permite a visualização de cartas e encomendas que tenham sido recebidas e cadastradas no sistema pelo Administrador.

Mantenha seu e-mail sempre cadastrado corretamente pois assim receberá notificações acerca das correspondências vinculadas a sua unidade.

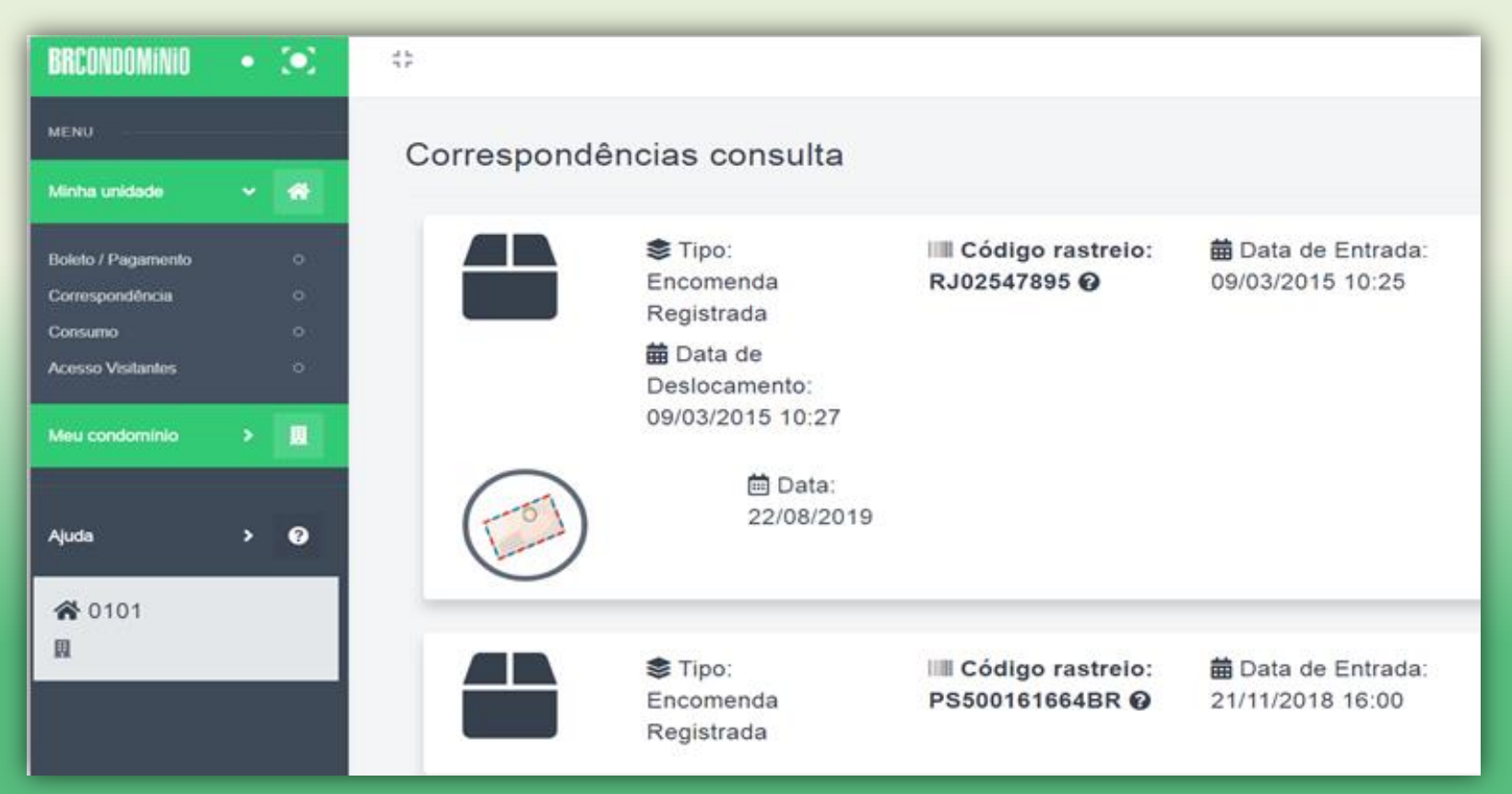

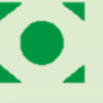

#### Correspondências consulta

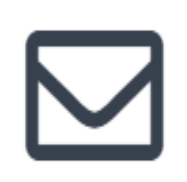

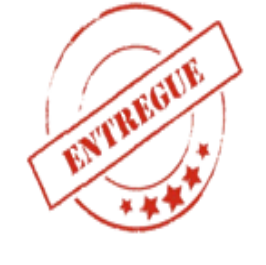

➡ Data de Entrega: 31/08/2015 15:00 ♣ Tipo: Carta Simples ➡ Data de Entrada: 01/06/2015 08:00

Tipo: Carta Simples ➡ Data de Entrada: 21/09/2015 09:00

Tipo: Carta Simples ➡ Data de Entrada: 13/10/2015 11:15

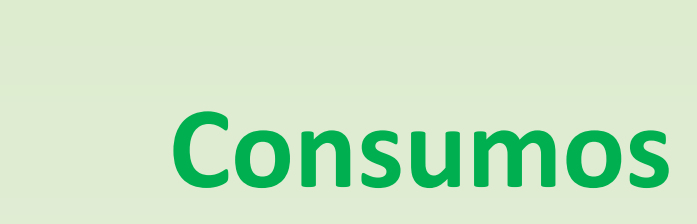

#### Aqui você terá acesso ao(s) Consumo(s) da unidade.

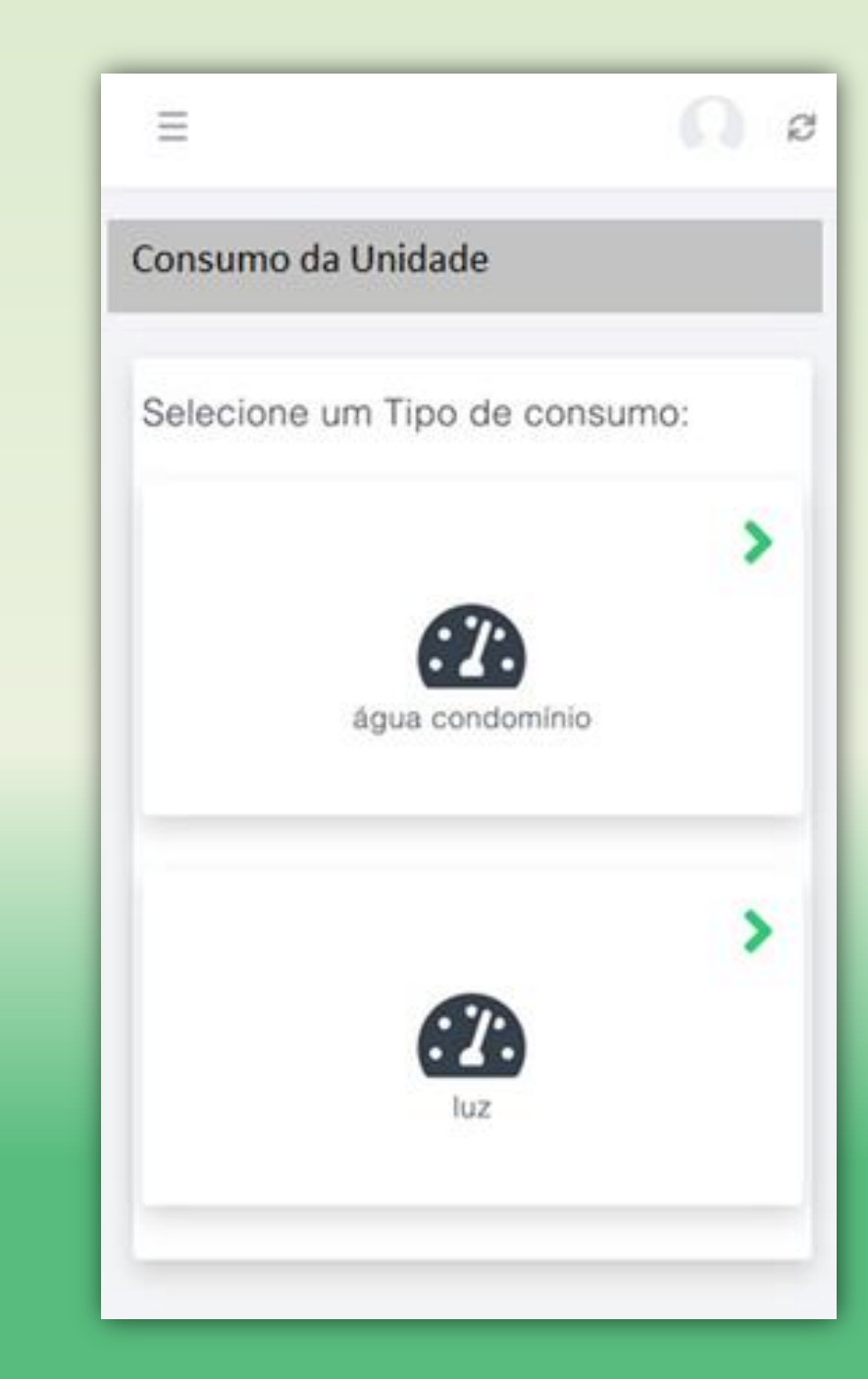

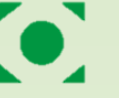

#### Acesso de Visitantes

Essa ferramenta possibilita o cadastro das pessoas e carros que irão acessar o condomínio, pra que em seguida seja feito o controle de acesso.

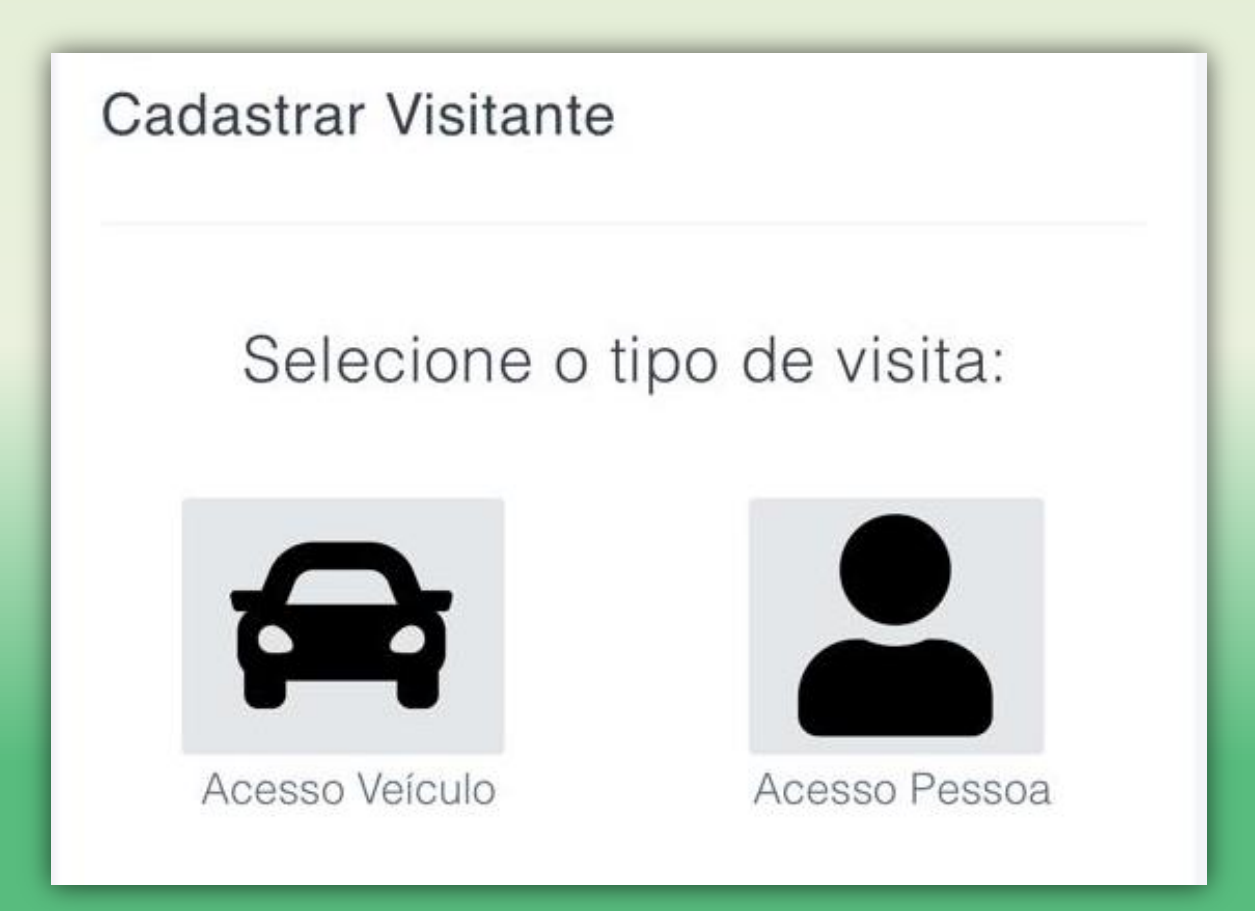

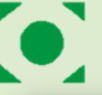

| A | cesso Visitantes c | onsulta                               |                               |                            |                              |
|---|--------------------|---------------------------------------|-------------------------------|----------------------------|------------------------------|
|   |                    | <b>∔</b> Visitante:<br>maria de jesus | i Início:<br>26/11/2018 02:30 | i Fim:<br>26/11/2018 03:30 | <b>E</b> RG:<br>2706747 / DF |
|   |                    |                                       |                               |                            | \$                           |
|   |                    | ∔ Visitante:<br>maria                 | i Início:<br>12/02/2016 16:02 | i Fim:<br>13/02/2016 08:00 | ፼ RG:<br>639854 / ssp/df     |
|   |                    |                                       |                               |                            |                              |
|   | •                  | ∔ Visitante:<br>maria de jesus        | i Início:<br>12/02/2016 08:21 | i Fim:<br>12/02/2016 09:00 | RG:<br>2706747 / DF          |

# Trocar de Unidade

Nessa opção, será possível trocar a unidade para obter as informações das demais unidades, caso possua.

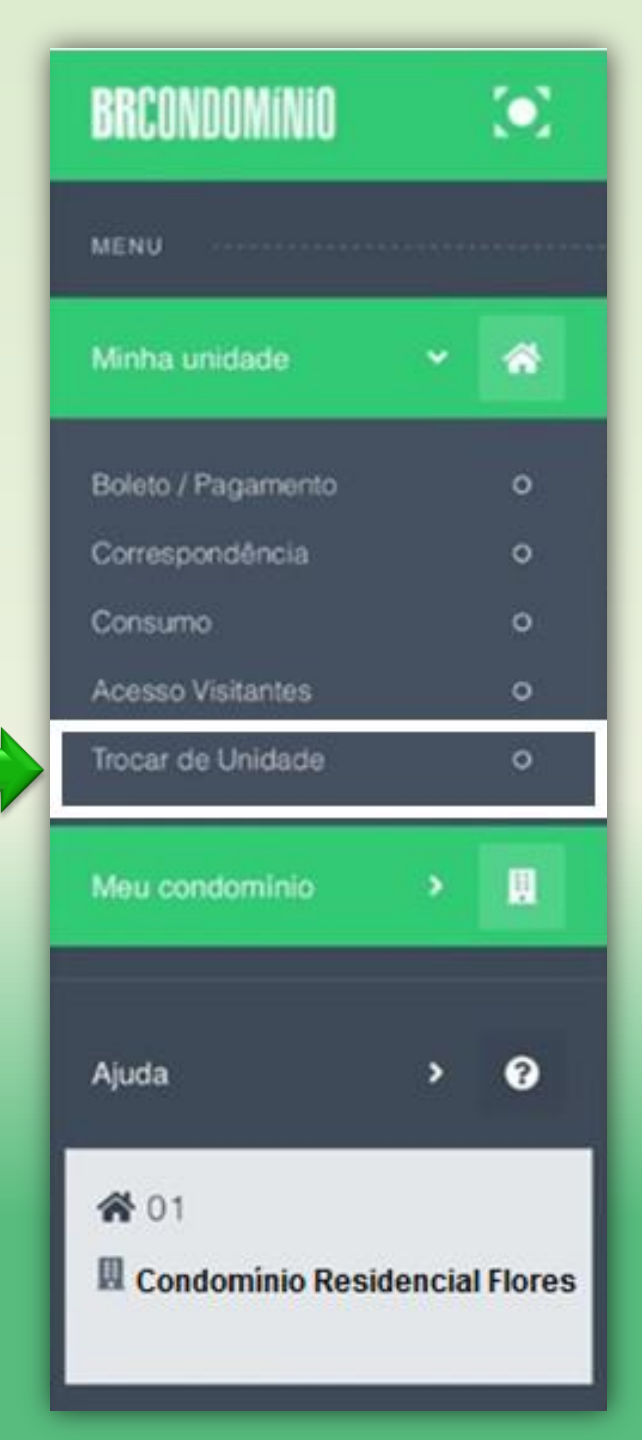

#### Menu de Acesso Condomínio

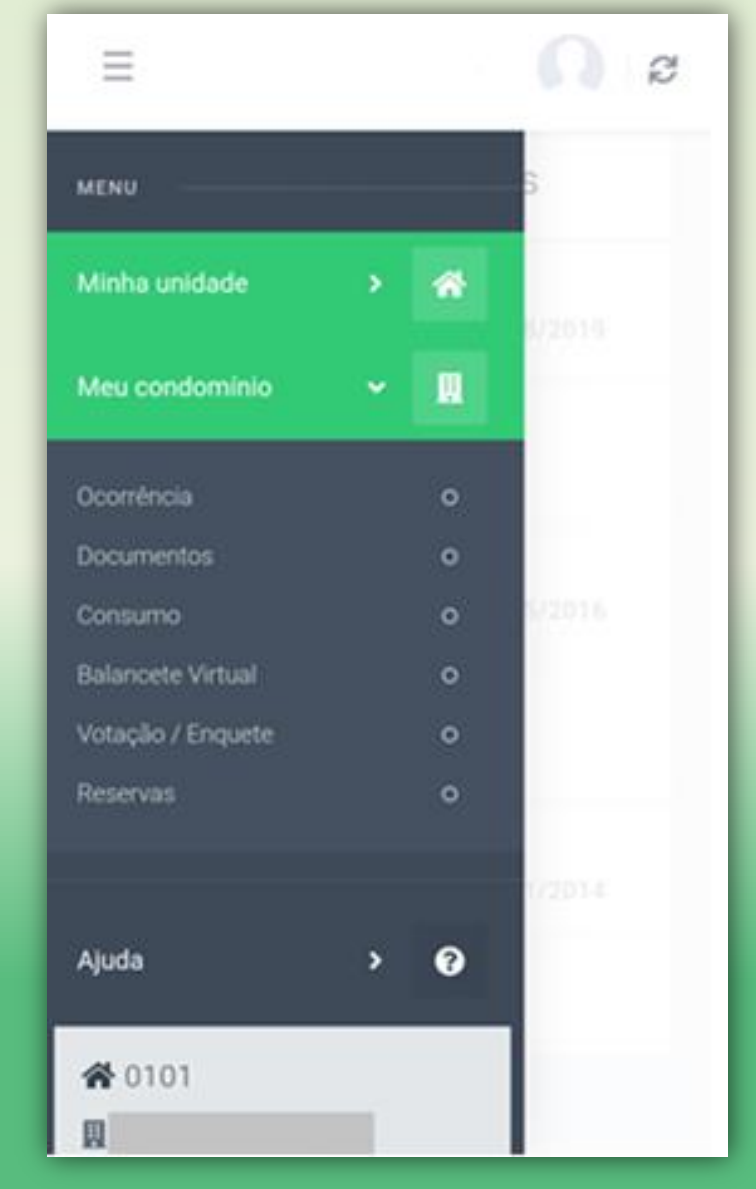

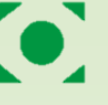

#### Ocorrência

Aqui nessa tela você poderá cadastrar ocorrências que serão enviadas e respondidas pelo Administrador.

As ocorrências podem ser de diversos assuntos, como solicitar alguma informação, dúvida ou até mesmo relatar algum ocorrido no condomínio.

Esta ferramenta substitui os livros de ocorrências, muito utilizados antigamente nos condomínios.

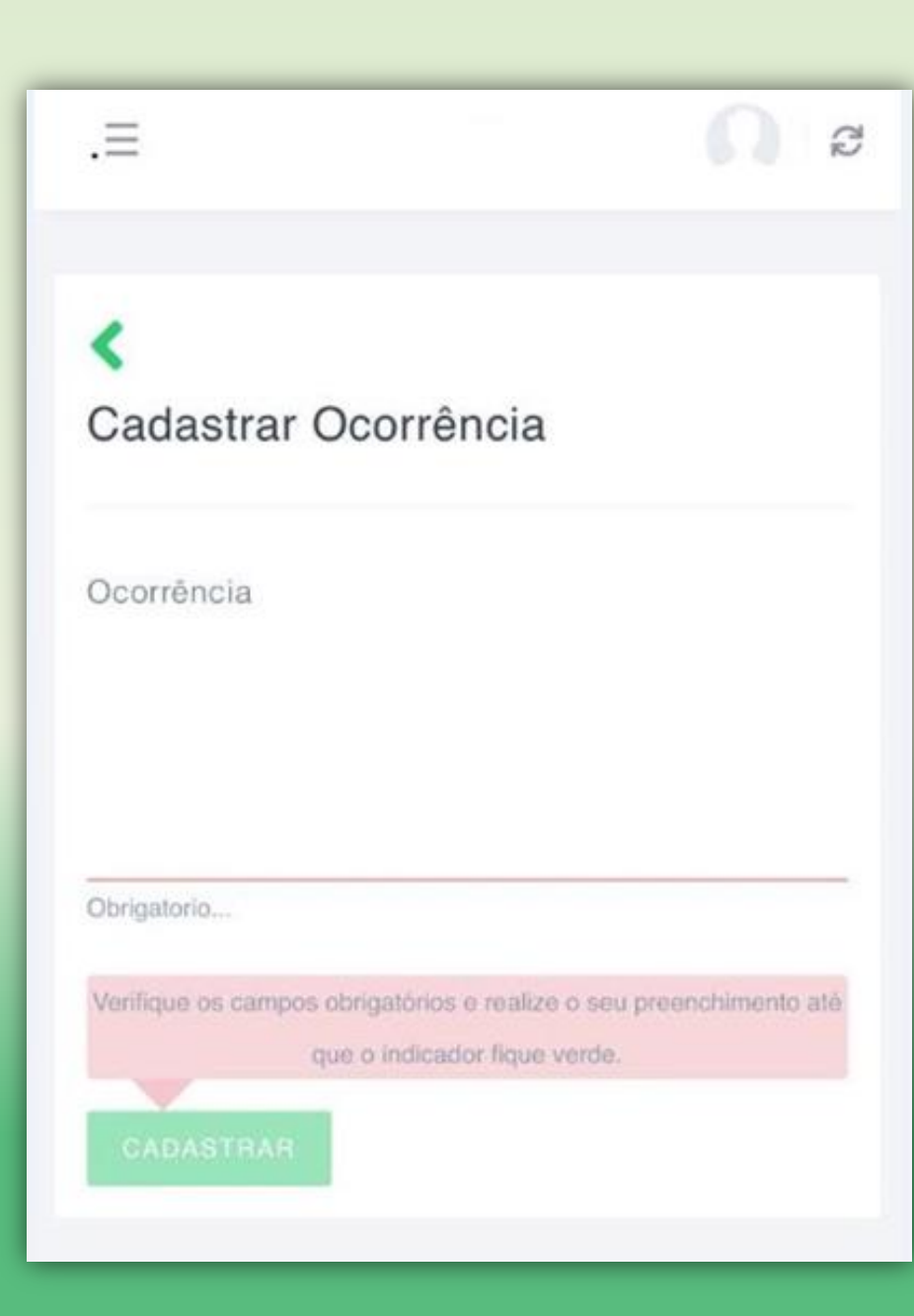

#### Documentos

Em Documentos é possível visualizar os arquivos ou links que foram inseridos no sistema, tais como: atas, regulamentos, fotos, avisos e etc.

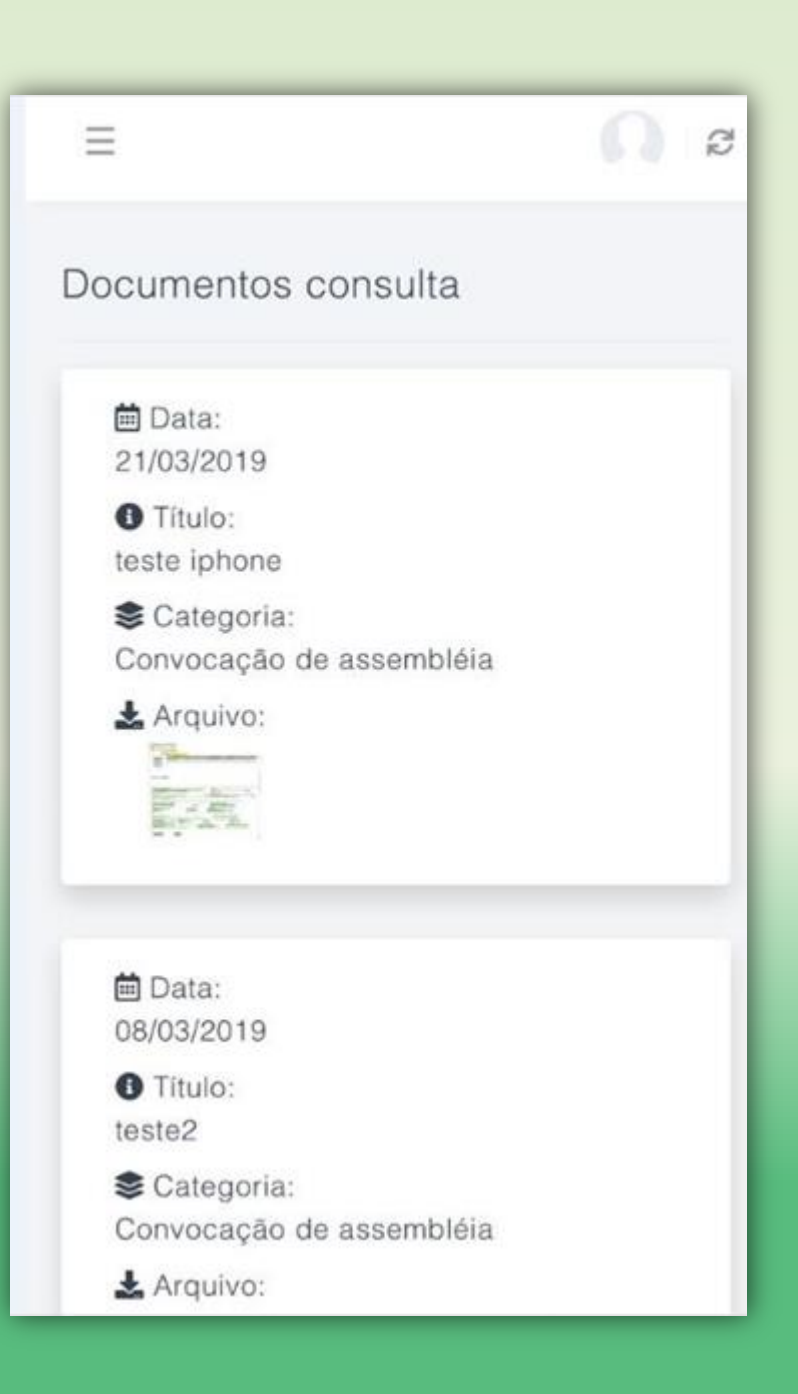

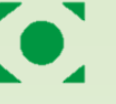

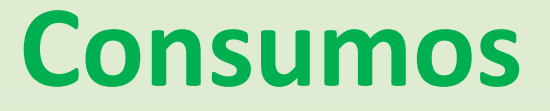

Aqui você terá acesso ao (s) Consumo(s) do Condomínio.

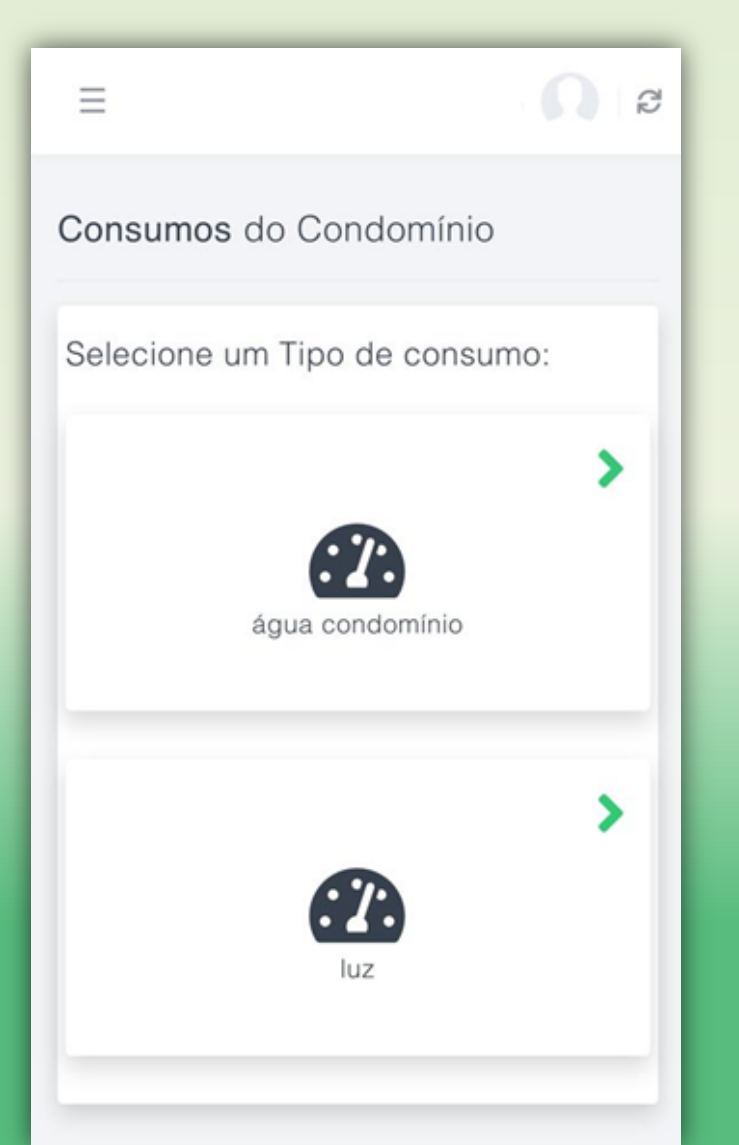

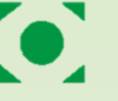

No balancete virtual você terá acesso as informações contábeis do condomínio, conforme os mesmos forem finalizados e disponibilizados pelo Administrador.

Ao clicar em balancete virtual, será preciso selecionar o ano que deseja emitir.

 $\equiv$ Ø **Balancete Virtual** 2019 2018 2017 × 2016 × 2015 × 2014 × 2013

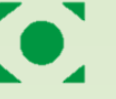

Após selecionar o ano, os meses que ainda não foram disponibilizados irão aparecer com a informação de "Em Confecção" e os que já estiverem disponíveis para visualização, conterão uma seta (>) para visualizar basta clicar no ícone.

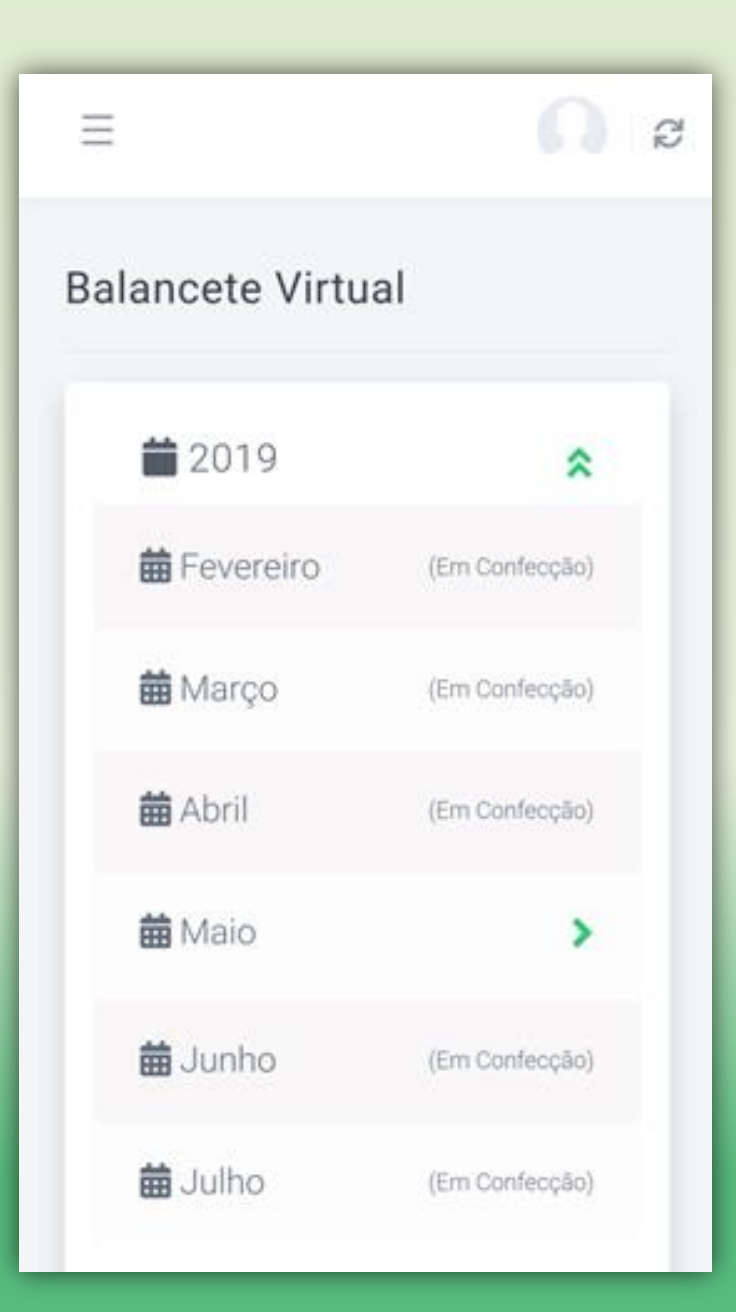

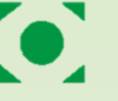

Ao clicar no mês que deseja visualizar o balancete, serão apresentados os valores de: receitas, despesas, movimentações transitórias e resultados.

|                                               |                                         | ≡ <b>Ω</b> 1 <i>2</i>                                                              |
|-----------------------------------------------|-----------------------------------------|------------------------------------------------------------------------------------|
| < Maio 2019                                   | DESPESAS R\$4.540,00                    | S CONTA TRANSITORIA<br>R\$0,00                                                     |
| SRECEITAS R\$8.420,00                         | Despesas com Pessoal R\$3.450,00        | Conta Transitória R\$0,00                                                          |
| Receitas Operacionais R\$8.420,00             | teste PDF<br>05/2019 R\$3.200,00        | Movimentação Transitória -<br>Receita                                              |
| Taxas de Condomínio<br>06/2019 R\$450,00<br>S | ◆<br>Teste Excel                        | 05/2019 R\$1.592,00<br>¥                                                           |
| Multas e Juros                                | 05/2019 R\$250,00                       | Movimentação Transitória -<br>Despesa                                              |
| *                                             | Despesas Administrativas<br>R\$1.090.00 | 05/2019 R\$1.592,00                                                                |
| Multas e Juros<br>06/2019 R\$7.605,00<br>¥    | Teste Word<br>05/2019 R\$590,00         |                                                                                    |
| Taxa de obra construção da piscina            | ×                                       | Receita R\$8.420,00                                                                |
| 05/2019 R\$95,00                              | Teste JPG<br>05/2019 R\$500,00          | Despesa -R\$4.540,00<br>Receita - Despesa R\$3.880,00<br>Saldo Atual R\$323.324,29 |

Também será possível visualizar o saldo das contas

| $\equiv$              | <b>N</b>   2  |
|-----------------------|---------------|
| 🟛 SALDO - COM         | NTAS          |
| - Ag. 0010            |               |
| Saldo                 | R\$86.914,52  |
| BankBoston            |               |
| Saldo                 | R\$11.692,88  |
| BankBoston - teste xx |               |
| Saldo                 | R\$0,00       |
| Saldo                 | R\$685,00     |
| - 13º / Férias        |               |
| Saldo                 | R\$12.978,87  |
| Banese - Ag. 0101     |               |
| Saldo                 | R\$63.437,82  |
| CAIXA - Ag. 1042      |               |
| Saldo                 | R\$147.640,84 |
| BRB                   |               |
| Saldo                 | R\$0,00       |
| SICREDI - Ag. 1459    |               |
| Saldo                 | R\$100,00     |
| CAIXA - Ag. 5248      |               |
| Saldo                 | R\$0,00       |
| Santander             |               |
| Saldo                 | R\$0,00       |

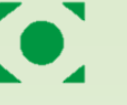

No balancete virtual, também é possível visualizar documentos correspondentes aos lançamentos efetuados no sistema, como uma NF, uma conta de água, etc, basta clicar no lançamento e depois no ícone 🛓

| Teste Excel<br>05/2019 | R\$250.00              | doc em JPG | C         |
|------------------------|------------------------|------------|-----------|
|                        | *                      |            |           |
| Despesas Administ      | rativas<br>R\$1.090,00 |            | Fecha     |
| Teste Word<br>05/2019  | R\$590,00              | Teste Word | R\$500.00 |
|                        | ×                      | 03/2019    | ×3330,00  |
| Teste JPG<br>05/2019   | R\$500,00              | Teste JPG  |           |
| 00,2017                | *                      | 05/2019    | R\$500,00 |
| teste jpg              |                        | teste jpg  | *         |
|                        | 10000,00               |            | R\$500,00 |
| \$ CONTA TRAN          | ISITORIA               |            | SITOPIA   |
|                        | R\$0,00                | CONTA TRAN | R\$0.00   |

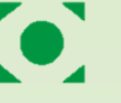

### Votação/Enquete

Aqui você pode participar das votações e enquetes, cadastradas pelo Administrador.

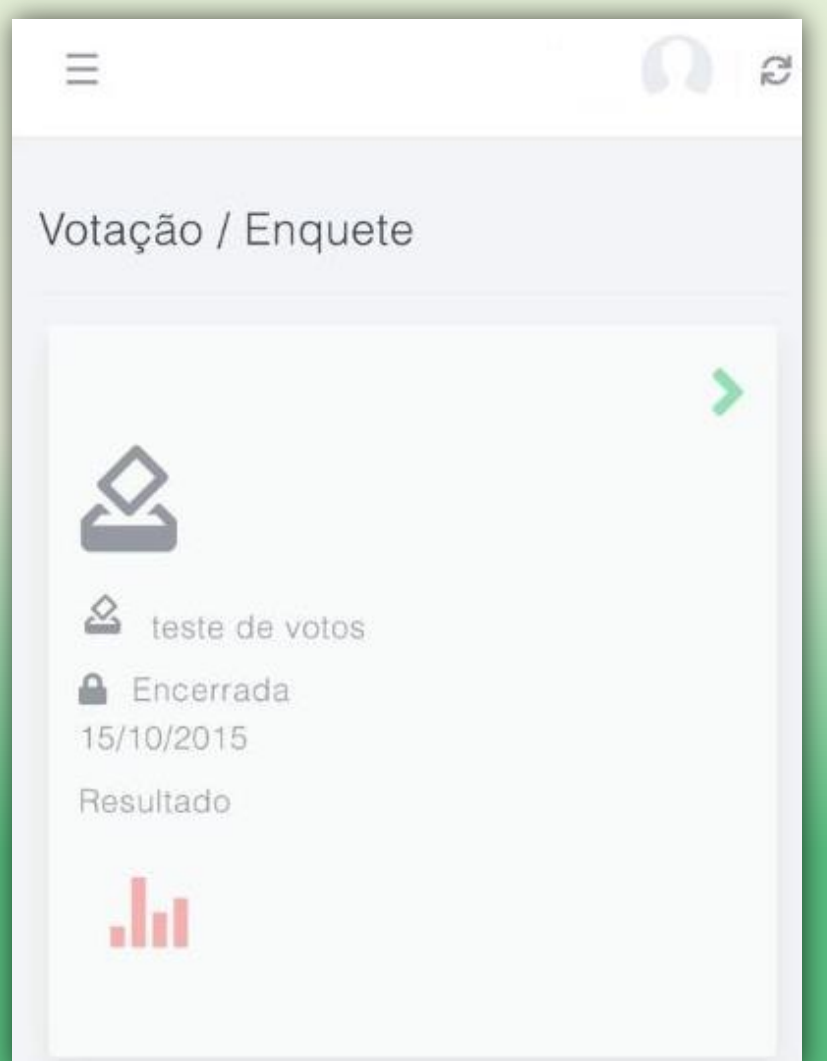

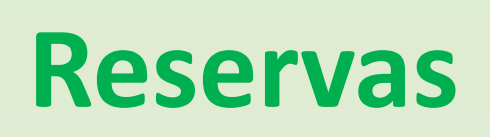

Esta aba permite agendar os recursos do Condomínio tais como: Salão de Festas, Churrasqueira, Utensílios, Quadra de Esportes, etc.

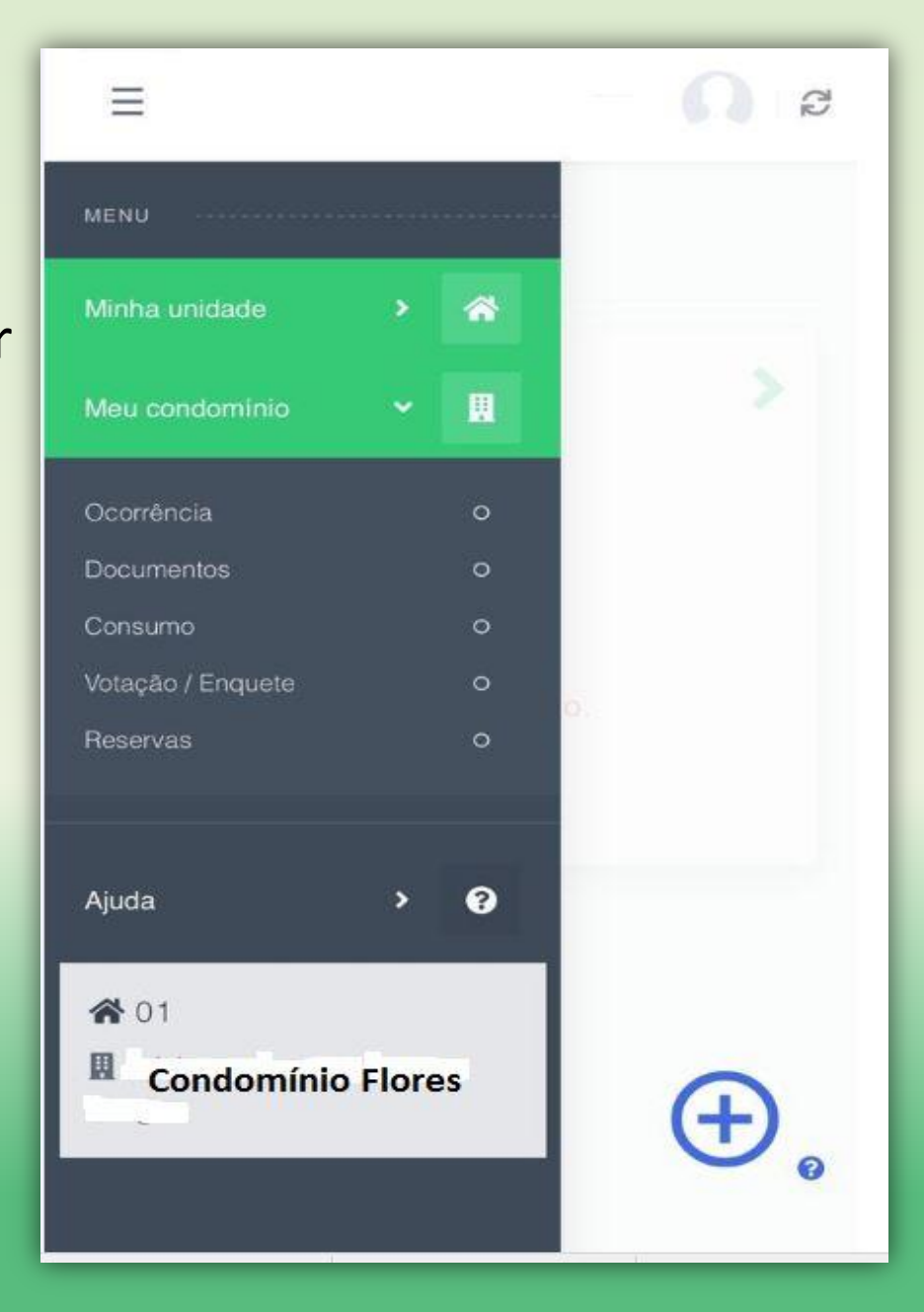

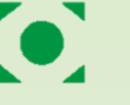

#### **Escolhendo o Recurso**

O primeiro passo é selecionar o Recurso que deseja agendar.

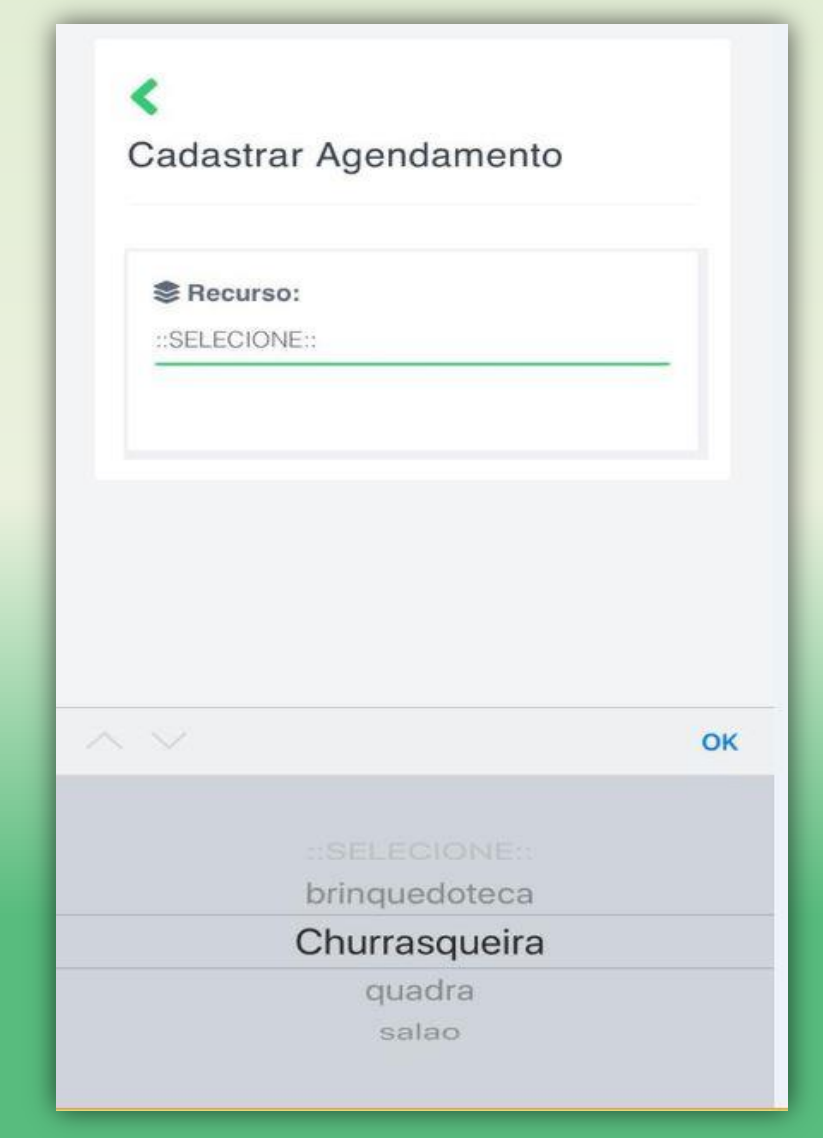

#### **Executando a Reserva**

Após selecionar o Recurso, habilitará os campos para a seleção de data e horário do agendamento

| Reservas                    |
|-----------------------------|
| <<br>Cadastrar Agendamento  |
| Recurso:                    |
| Data da reserva: 28/06/2019 |
| 28/06/2019                  |
| 08:00 / 21:00               |
| Observação:                 |
| Termo:                      |
| Ee                          |
| Li e estou de acordo com as |

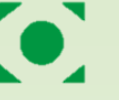

## Finalização do Agendamento

Para finalizar o agendamento, é preciso antes marcar a opção de "Li e estou de acordo com as condições do termo acima".

| III | 1 - <b>N</b>                                                                                           |
|-----|----------------------------------------------------------------------------------------------------|
|     | O Horários disponíveis:                                                                                |
|     | 08:00 / 21:00                                                                                          |
|     | Observação:                                                                                            |
|     | Termo:                                                                                                 |
|     | Li e estou de acordo com as<br>condições do termo acima.                                               |
|     | Atenção:                                                                                               |
|     | O recurso Churrasqueira tem<br>capacidade para 20 pessoas. Após o<br>agendamento e até um dia antes do |
|     | evento, não se esqueça de inserir sua<br>lista de convidados clicando na seta                          |

Valor: R\$50,00 - Boleto avulso

para a direita na página de reservas.

Observação:

#### Agendamento Concluído

Assim que o procedimento de agendamento for concluído, você conseguirá visualizar as informações da reserva.

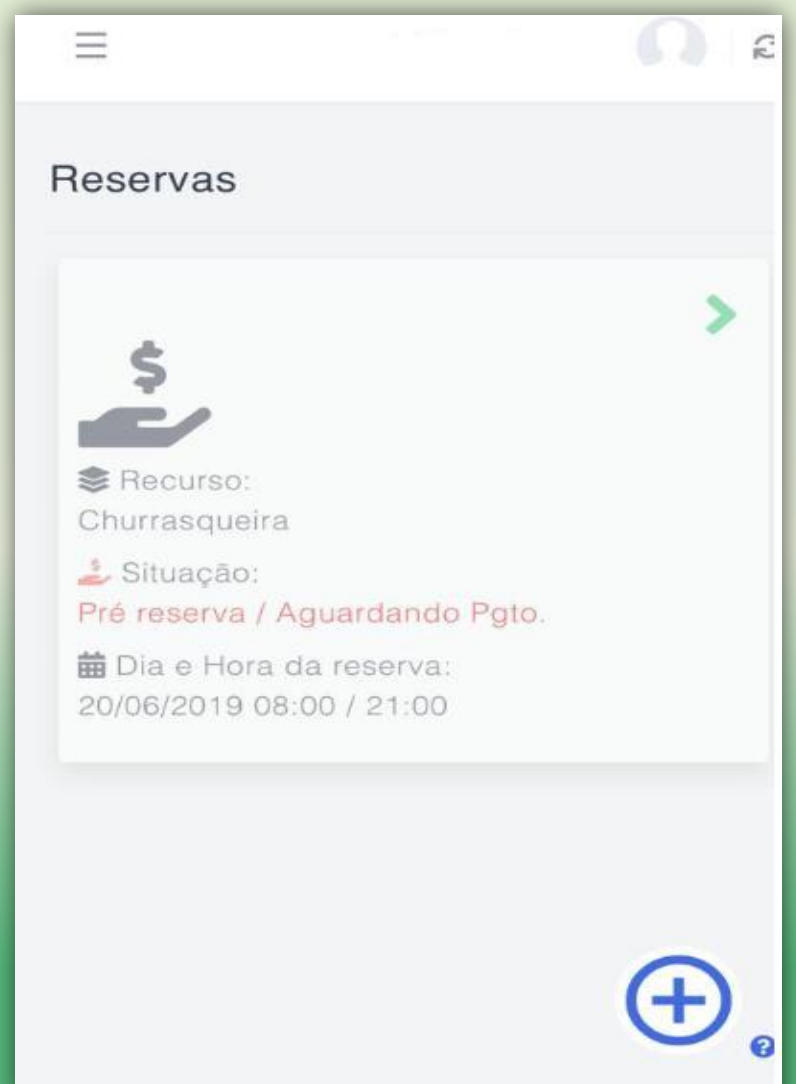

Agradecemos pelo uso do App e solicitamos que encaminhe as sugestões desejadas para suporte@brcondominio.com.br

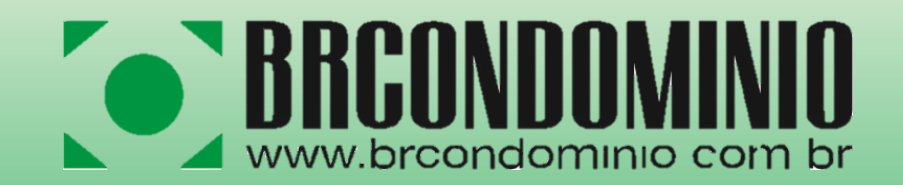